[Date]

# Mise en place de Wazuh (Debian)

SIEM

Mamadou CAMARA [NOM DE LA SOCIETE]

## SOMMAIRE

| 1. Présentation :                                                               | 2                 |
|---------------------------------------------------------------------------------|-------------------|
| 2. Indexeur Wazuh                                                               | 2                 |
| 2.1 Installation de l'indexeur Wazuh à l'aide de<br>d'installation ssistée      | e la méthode<br>2 |
| 2.2 Installation du cluster d'indexation Wazuh<br>2.2.1 Configuration initiale  | 2                 |
| 2.2.2 Installation des nœuds d'indexation Wa                                    | azuh3             |
| 2.2.3 Initialisation du cluster                                                 | 4                 |
| 2.2.4 Test de l'installation du cluster                                         | 4                 |
| 3. Serveur Wazuh                                                                | 6                 |
| 3.1 Installation du serveur Wazuh à l'aide de la d'installation assistée        | n méthode<br>6    |
| 3.1.1 Installation du cluster de serveurs Waz                                   | <b>uh</b> 6       |
| 4. Tableau de bord Wazuh                                                        | 6                 |
| 4.1 Installation du tableau de bord Wazuh à l'a méthode d'installation assistée | ide de la<br>6    |
| 4.1.1 Installation du tableau de bord Wazuh                                     | 6                 |
| 5. Interface Graphique :                                                        | 9                 |
| 6. Agent wazuh sur les client Linux                                             | 10                |
| A. Ajoutez le référentiel Wazuh pour télécharg<br>packages officiels.           | ger les<br>10     |
| B. Déployer un agent Wazuh                                                      | 10                |
| b1. Activez et démarrez le service agent Wazu                                   | h11               |

# 1. Présentation :

Wazuh est une plateforme de sécurité SI tout-en-un, open source et puissante, conçue pour protéger les organisations contre les menaces cybernétiques. Elle se distingue par plusieurs fonctionnalités essentielles :

- Détection d'Intrusions (IDS/IPS)
- Corrélation des Événements
- Analyse des Logs
- Gestion de Vulnérabilités
- Conformité et Rapports
- Extensibilité et Intégrations

## 2. Indexeur Wazuh

L'indexeur Wazuh est un moteur de recherche et d'analyse plein texte hautement évolutif. Ce composant central de Wazuh indexe et stocke les alertes générées par le serveur Wazuh et offre des capacités de recherche et d'analyse de données en temps quasi réel.

# 2.1 Installation de l'indexeur Wazuh à l'aide de la méthode

#### d'installation ssistée

Nous allons installer et configurer l'indexeur Wazuh en cluster mono-nœud sur une architecture 64 bits (x86\_64/AMD64) grâce à la méthode d'installation assistée.

#### 2.2 Installation du cluster d'indexation Wazuh

#### 2.2.1 Configuration initiale

Indiquez votre configuration de déploiement, créez les certificats SSL pour crypter les communications entre les composants Wazuh et générez des mots de passe aléatoires pour sécuriser votre installation.

• Téléchargez l'assistant d'installation Wazuh et le fichier de configuration.

curl -s0 https://packages.wazuh.com/4.11/wazuh-install.sh curl -s0 https://packages.wazuh.com/4.11/config.yml

 Modifiez ./config.yml et remplacez les noms et les adresses IP des nœuds par les noms et adresses IP correspondants. Cette opération est nécessaire pour tous les nœuds du serveur Wazuh, de l'indexeur Wazuh et du tableau de bord Wazuh. Ajoutez autant de champs de nœud que nécessaire.

```
libcurl4
                                        ./config.yml
  GNU nano 7.2
nodes:
  indexer:
    - name: node-1
      ip: "172.16.31.28"
  # Wazuh server nodes
  # If there is more than one Wazuh server
   node, each one must have a node type
  server:
    - name: wazuh-1
     ip: "172.16.31.28"
      node type: master
    # node_type: worker
    # node type: worker
  dashboard:
    - name: dashboard
      ip: "172.16.31.28"
```

• Exécutez l'assistant d'installation de Wazuh avec l'option --generate-config-files permettant de générer la clé de cluster, les certificats et les mots de passe Wazuh nécessaires à l'installation. Ces fichiers se trouvent dans ./wazuh-installfiles.tar.

bash wazuh-install.sh --generate-config-files

#### 2.2.2 Installation des nœuds d'indexation Wazuh

Installez et configurez les nœuds d'indexation Wazuh.

• Téléchargez l'assistant d'installation de Wazuh.

curl -sO https://packages.wazuh.com/4.11/wazuh-install.sh

• Exécutez l'assistant d'installation de Wazuh avec l'option --wazuh-indexer et le nom du nœud pour installer et configurer l'indexeur Wazuh. Le nom du nœud doit

être identique à celui utilisé lors config.yml de la configuration initiale, par exemple node-1

bash wazuh-install.sh --wazuh-indexer node-1

#### 2.2.3 Initialisation du cluster

L'étape finale de l'installation du cluster à nœud unique de l'indexeur Wazuh consiste à exécuter le script d'administration de sécurité.

• Exécutez l'assistant d'installation Wazuh avec l'option --start-cluster sur n'importe quel nœud d'indexation Wazuh pour charger les nouvelles informations de certificats et démarrer le cluster

bash wazuh-install.sh --start-cluster

#### 2.2.4 Test de l'installation du cluster

Exécutez la commande suivante pour obtenir le mot de passe administrateur :

tar -axf wazuh-install-files.tar wazuh-install-files/wazuh-passwords.txt -O | grep -P "\'admin\'" -A 1

Sortie :

indexer\_username: 'admin'

indexer\_password: 'Wp0l.iakY\*YQSMaiYDOxsLVy6G+\*i3xU'

```
root@Wazuh:~# tar -axf wazuh-install-files.tar wazuh-install-files/wazuh-passwords.tx
t -0 | grep -P "\'admin\'" -A 1
indexer_username: 'admin'
indexer_password: 'Wp01.iakY*YQSMaiYD0xsLVy6G+*i3xU'
root@Wazuh:~#
```

Exécutez la commande suivante pour confirmer la réussite de l'installation.

Remplacez- <ADMIN\_PASSWORD> par le mot de passe obtenu à partir de la sortie de la commande précédente. Remplacez <WAZUH\_INDEXER\_IP> par l'adresse IP configurée de l'indexeur Wazuh

curl -k -u admin:<ADMIN\_PASSWORD> https://<WAZUH\_INDEXER\_IP>:9200

#### root@Wazuh:~# curl -k -u admin:Wp0l.iakY\*YQSMaiYDOxsLVy6G+\*i3xU https://172.16.31.30:9200

```
"name": "node-1",
"cluster_name": "wazuh-indexer-cluster",
"cluster_uuid": "wiTTj681SD-aT1e7Ft9Spg",
"version": {
    "number": "7.10.2",
    "build_type": "deb",
    "build_hash": "8f728199af83591b03e787621cb12b1e3437ae90",
    "build_date": "2025-02-14T14:08:33.049199Z",
    "build_snapshot": false,
    "lucene_version": "9.11.1",
    "minimum_wire_compatibility_version": "7.10.0",
    "minimum_index_compatibility_version": "7.0.0"
},
"tagline": "The OpenSearch Project: https://opensearch.org/"
```

}

{

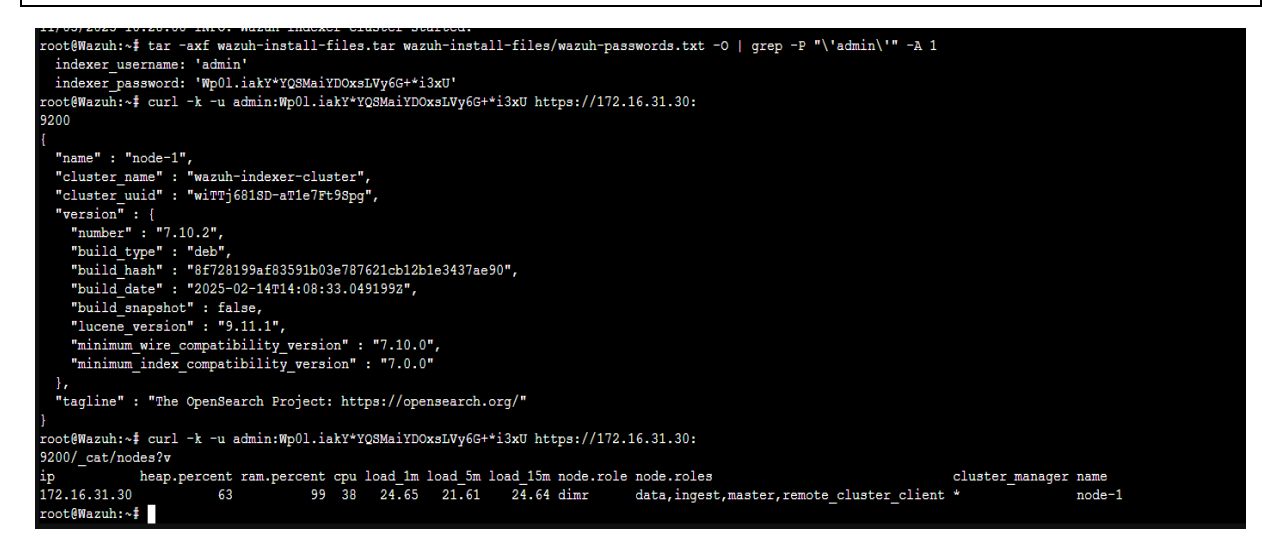

# 3. Serveur Wazuh

Le serveur Wazuh analyse les données reçues des agents Wazuh et déclenche des alertes en cas de détection de menaces ou d'anomalies. Il permet également de gérer à distance la configuration des agents et de surveiller leur état.

# 3.1 Installation du serveur Wazuh à l'aide de la méthode d'installation assistée

#### 3.1.1 Installation du cluster de serveurs Wazuh

• Exécutez l'assistant d'installation de Wazuh avec l'option –wazuh-server suivie du nom du nœud pour installer le serveur Wazuh. Le nom du nœud doit être identique à celui utilisé lors config.yml de la configuration initiale, par exemple wazuh-1.

bash wazuh-install.sh --wazuh-server wazuh-1

## 4. Tableau de bord Wazuh

# 4.1 Installation du tableau de bord Wazuh à l'aide de la méthode d'installation assistée

#### 4.1.1 Installation du tableau de bord Wazuh

- Téléchargez l'assistant d'installation de Wazuh. Vous pouvez ignorer cette étape si vous avez déjà installé l'indexeur Wazuh sur le même serveur
   curl -sO https://packages.wazuh.com/4.11/wazuh-install.sh
- Exécutez l'assistant d'installation de Wazuh avec l'option --wazuh-dashboard et le nom du nœud pour installer et configurer le tableau de bord Wazuh. Le nom du nœud doit être identique à celui utilisé lors config.yml de la configuration initiale, par exemple dashboard.

bash wazuh-install.sh --wazuh-dashboard dashboard

Le port par défaut de l'interface utilisateur Web Wazuh est le 443, utilisé par le tableau de bord Wazuh. Vous pouvez modifier ce port à l'aide du paramètre facultatif . Les ports 8443, 8444, 8080, 8888 et 9000 sont recommandés.-p|--port <PORT\_NUMBER> Une fois l'installation de Wazuh terminée, la sortie affiche les informations d'identification d'accès et un message confirmant que l'installation a réussi.

INFO: --- Summary ---

INFO: You can access the web interface https://<WAZUH\_DASHBOARD\_IP\_ADDRESS>

User: admin

Password: <ADMIN\_PASSWORD>

INFO: Installation finished.

Vous avez maintenant installé et configuré Wazuh. Retrouvez tous les mots de passe générés par l'assistant d'installation de Wazuh dans le wazuh-passwords.txt fichier de l'archive wazuh-install-files.tar. Pour les imprimer, exécutez la commande suivante :

tar -O -xvf wazuh-install-files.tar wazuh-install-files/wazuh-passwords.txt

root@Wazuh:~# tar -O -xvf wazuh-install-files.tar wazuh-install-files/wazuhpasswords.txt

wazuh-install-files/wazuh-passwords.txt

# Admin user for the web user interface and Wazuh indexer. Use this user to log in to Wazuh dashboard

indexer\_username: 'admin'

indexer\_password: 'Wp0l.iakY\*YQSMaiYDOxsLVy6G+\*i3xU'

# Anomaly detection user for the web user interface

indexer\_username: 'anomalyadmin'

indexer\_password: 'Tz?EKw0UFzJh3Ynt\*4Zqj6q95xh2qhKh'

# Wazuh dashboard user for establishing the connection with Wazuh indexer

indexer\_username: 'kibanaserver'

indexer\_password: 'CE\*RuwscAoCJ2Q79W+4uN2\*Ov5Sww8g9'

# Regular Dashboard user, only has read permissions to all indices and all permissions on the .kibana index

indexer\_username: 'kibanaro'

indexer\_password: '\*2Q8G\*uy5r?0j\*\*0r\*qJUT\*lKn0HSzPM'

# Filebeat user for CRUD operations on Wazuh indices

indexer\_username: 'logstash'

indexer\_password: 'an.NOJCB3Y4U5n+1km4e?cm9RgucXBLx'

# User with READ access to all indices

indexer\_username: 'readall'

indexer\_password: 'eAnhVZzRM2YA22A6HQgG3OASy97+.d??'

# User with permissions to perform snapshot and restore operations

indexer\_username: 'snapshotrestore'

indexer\_password: '3jlPKroVnuztP3ccQ2psf+Y\*0I8wBzF1'

# Password for wazuh API user

api\_username: 'wazuh'

api\_password: 'aTz0O?Gb\*b7?6Hg8eC86Fj9uA9wEa+Nv'

# Password for wazuh-wui API user

api\_username: 'wazuh-wui'

api\_password: 'Lx8\*VJ43II4rB1.v1DOIIX3ffsen6Lg4'

root@Wazuh:~#

```
root@Wazuh:-$ tar -0 -xvf wazuh-install-files.tar wazuh-install-files/wazuh-passwords.txt
wazuh-install-files/wazuh-passwords.txt
f Admin user for the web user interface and Wazuh indexer. Use this user to log in to Wazuh dashboard
indexer_password: 'WpOl.iakt*YQSMaiTDOxsLVy6G+*i3xU'
f Anomaly detection user for the web user interface
indexer_password: 'Tz?EKWUUFZ/h37nt*42qj6q95xh2qhKh'
f Mazuh dashboard user for establishing the connection with Wazuh indexer
indexer_password: 'Libanaserver'
indexer_password: 'CE*RuwschoCJ2Q79W+4uN2*0v55ww8g9'
f Regular Dashboard user, only has read permissions to all indices and all permissions on the .kibana index
indexer_password: '2Q8G*uy0?r0j*+0r*qJUT+1Kn0HS2FM'
f Flebeat user for CRUD operations on Wazuh indices
indexer_username: 'Ligatash'
indexer_password: 'a08G*uy0?r0j*+0r*qJUT+1Kn0HS2FM'
f User with READ access to all indices
indexer_username: 'readall'
indexer_username: 'sapahotrestore'
indexer_password: 'a1pErform snaphot and restore operations
indexer_password: 'a1pErform snaphot and restore operations
indexer_username: 'simpahotrestore'
indexer_password: 'a1pErform snaphot and restore operations
indexer_username: 'simpahotrestore'
indexer_username: 'simpahotrestore'
indexer_username: 'simpahotrestore'
indexer_username: 'simpahotrestore'
indexer_username: 'simpahotrestore'
indexer_username: 'simpahotrestore'
indexer_username: 'simpahotrestore'
indexer_username: 'simpahotrestore'
indexer_username: 'simpahotrestore'
indexer_username: 'simpahotrestore'
indexer_username: 'simpahotrestore'
indexer_username: 'simpahotrestore'
indexer_username: 'simpahotrestore'
indexer_username: 'simpahotrestore'
indexer_username: 'simpahotrestore'
indexer_username: 'simpahotrestore'
indexer_username: 'simpahotrestore'
indexer_username: 'simpahotrestore'
indexer_username: 'simpahotrestore'
indexer_username: 'simpahotrestore'
indexer_username: 'simpahotrestore'
indexer_username: 'simpahotrestore'
indexer_username: 'simpahotrestore'
indexer_username: 'simpahotrestore'
indexer_username
```

### 5. Interface Graphique :

| AGENTS SUMMARY                                                                                                    |                                                                                                    |                                                   | LAST 24 H                                                                                                    | OURS ALERTS                                                   |                                                                                                    |  |
|----------------------------------------------------------------------------------------------------|----------------------------------------------------------------------------------------------------|---------------------------------------------------|----------------------------------------------------------------------------------------------------|---------------------------------------------------------------|----------------------------------------------------------------------------------------------------|--|
| <ul><li>Active (3)</li><li>Disconnected (0)</li></ul>                                                                            |                                                                                                    | Critical severity<br>O<br>Rule level 15 or higher | High severity                                                                                                  | Medium severity<br>618<br>Rule level 7 to 11                  | Low severity<br>327<br>Rule level 0 to 6                                                                                       |  |
| ENDPOIN                                                                                                    | T SECURITY                                                                                                    |                                                   |                                                                                                    | THREAT INTELLIGENCE                                           |                                                                                                    |  |
| Configuration<br>Assessment<br>Scan your assets as part<br>of a configuration<br>assessment audit.                               | Malware Detection<br>Check indicators of<br>compromise triggered by<br>malware infections or<br>cyberattacks. |                                                   | Threat Hunting<br>Browse through y<br>security alerts, id<br>issues and threat:<br>environment.                | rour<br>entifying<br>s in your<br>vu                          | Vulnerability Detection<br>Discover what applications<br>in your environment are<br>affected by well-known<br>vulnerabilities. |  |
| File Integrity Monitoring<br>Alerts related to file<br>changes, including<br>permissions, content,<br>ownership, and attributes. |                                                                                                    |                                                   | MITRE ATT&CK<br>Explore security a<br>mapped to advers<br>tactics and techni<br>better threat<br>understanding | alerts<br>sary<br>iques for Activer Windo<br>Accédez aux para | DWS<br>mètres pour activer Wind                                                                                                |  |

| W. Vulnerability De.               | Radius                            |                     |              |                        |           |                            | a              |
|------------------------------------|-----------------------------------|---------------------|--------------|------------------------|-----------|----------------------------|----------------|
| Dashboard Inventory                | Events                            |                     |              |                        |           | (የ) F                      | tadius (001) 📮 |
| Search                             |                                   |                     |              |                        |           | DQL                        | C Refresh      |
| wazuh.cluster.name: Wazuh agent.ie | d: 001 Evaluated Under evaluation | Add filter          |              |                        |           |                            |                |
| O<br>Critical - Severity           | 8<br>High - Severity              | 6<br>Medium - Seve  | erity        | 2<br>Low - Severity    | 1         | O<br>Pending - Evalua      | ation          |
| Top 5 vulnerab V Count V           | Top 5 OS                          | ✓ Count ∨           | Top 5 agents | ~                      | Count ~   | Top 5 packages             | a v Count v    |
| CVE-2025-27423 2                   | Debian GNU/Linux 12 (bookworm)    | 16                  | Radius       |                        | 16        | libxml2                    | 4              |
| CVE-2016-2781 1                    |                                   |                     |              |                        |           | certifi                    | 3              |
| CVE-2022-23491 1                   |                                   |                     |              |                        |           | urllib3                    | 3              |
| CVE-2022-49043 1                   |                                   |                     |              |                        |           | requests                   | 2              |
| CVE-2023-32681 1                   |                                   |                     |              |                        |           | coreutils                  | 1              |
| Most common vulnerability score    | Most vulr                         | nerable OS families |              | Act<br>Vulnerabilities | iver Wind | OWS<br>cationes pour activ | er Windows.    |

### 6. Agent wazuh sur les client Linux

- A. Ajoutez le référentiel Wazuh pour télécharger les packages officiels.
- Installer la clé GPG :

curl -s https://packages.wazuh.com/key/GPG-KEY-WAZUH | gpg --no-default-keyring -keyring gnupg-ring:/usr/share/keyrings/wazuh.gpg --import && chmod 644 /usr/share/keyrings/wazuh.gpg

• Ajouter le référentiel :

echo "deb [signed-by=/usr/share/keyrings/wazuh.gpg] https://packages.wazuh.com/4.x/apt/ stable main" | tee -a /etc/apt/sources.list.d/wazuh.list

• Mettre à jour les informations du package :

apt-get update

B. Déployer un agent Wazuh

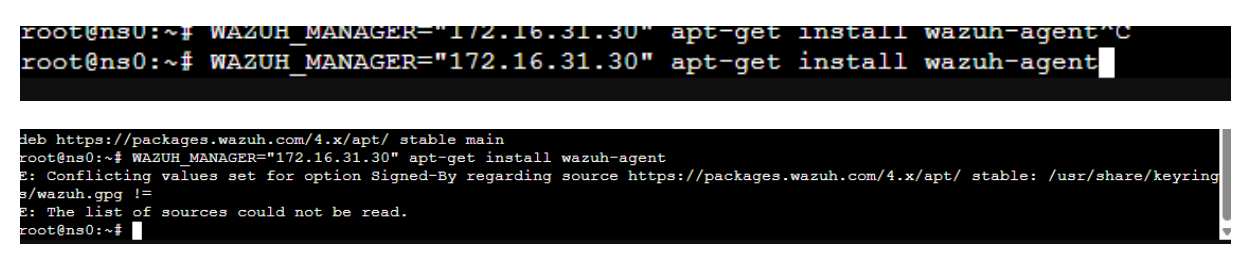

Solution

sudo rm -f /usr/share/keyrings/wazuh.gpg

sudo rm -f /etc/apt/sources.list.d/wazuh.list

#### b1. Activez et démarrez le service agent Wazuh

systemctl daemon-reload

systemctl enable wazuh-agent

systemctl start wazuh-agent